# GUIDE DE L'UTILISATEUR PORTAIL FAMILLES

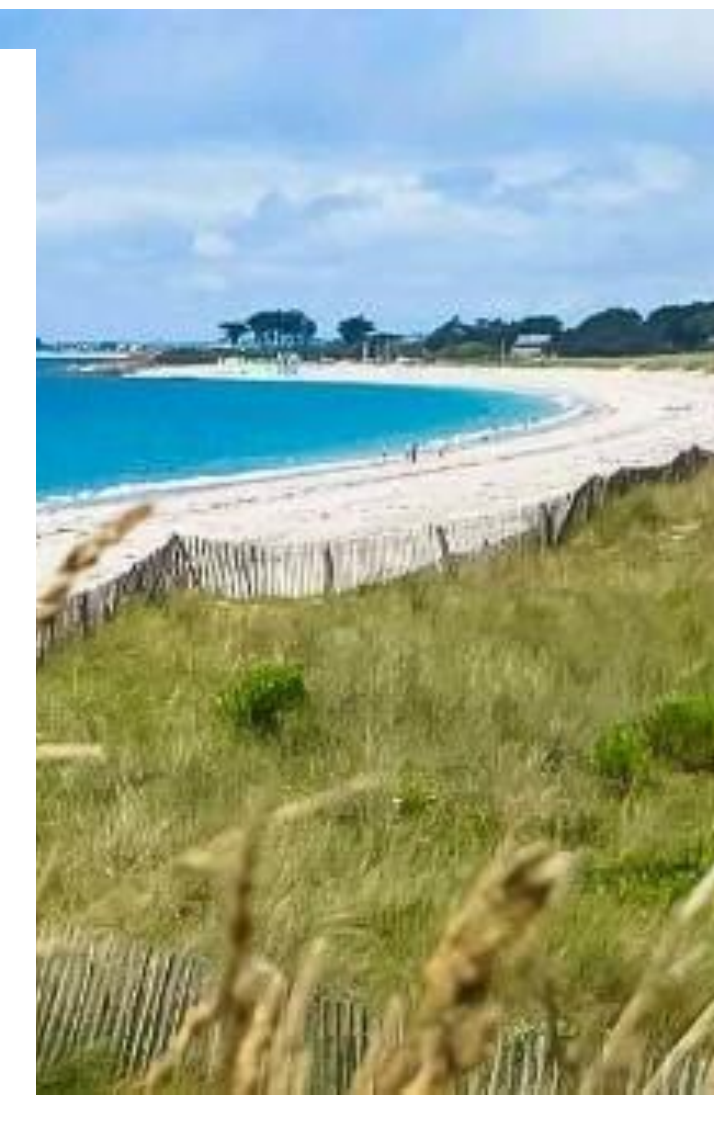

## 2023

MAIRIE de Saint-Gildas-de-Rhuys

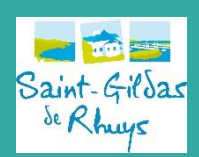

# **RESTAURATION SCOLAIRE**

# Comment accéder à mon nouveau Portail Familles

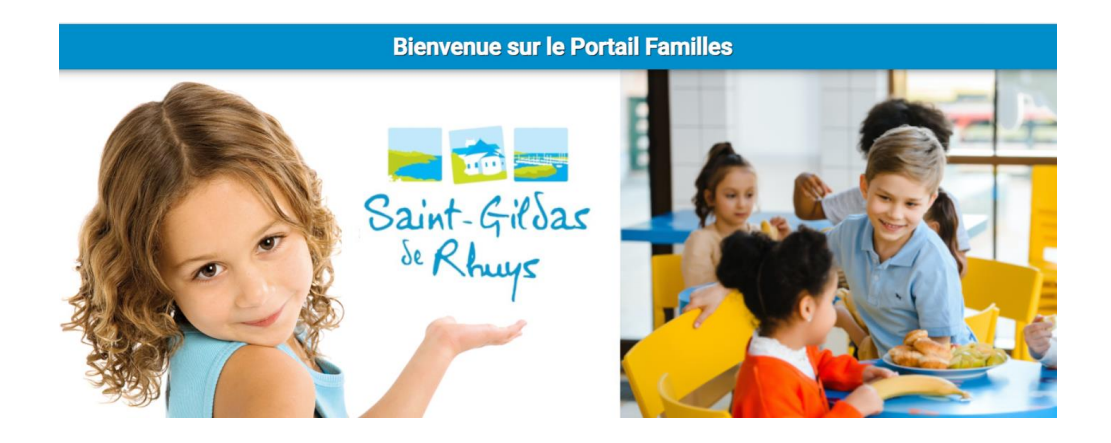

Vous pouvez accéder au Portail Familles depuis une tablette, un smartphone ou un ordinateur soit depuis la barre d'accès :

https://saintgildasderhuys.portail-familles.app (Soit par le site de la mairie)

|                                             | Bienvenue sur le Portail Familles                                                                                                    |                                                                                                    |  |  |
|---------------------------------------------|----------------------------------------------------------------------------------------------------|----------------------------------------------------------------------------------------------------|--|--|
| Accueil                                     |                                                                                                    |                                                                                                    |  |  |
| Se connecter                                |                                                                                                    |                                                                                                    |  |  |
| Créer un compte                             | Accuell                                                                                                    |                                                                                                    |  |  |
| Actualités                                  |                                                                                                    |                                                                                                    |  |  |
| Restauration scolaire                       | ATTI<br>Toutes les plèces à fournir doivent être déposées sur le por                                                                                                    | ENTION<br>tail familles pour pouvoir procéder aux réservations des repas.                                                             |  |  |
| Règlement intérieur<br>Tarifs               | Avant de démarter, assurez-vour<br>Livret de familie (enfant + parents), un justificatif de domicile de – de 3 mois, ou jugement                                                                                                    | s de disposer des pièces suivantes :<br>en cas de divorce, un Fil5 (uniquement si réglement par prélévement). Attestation CAF ou MSA. |  |  |
| Menus                                       | Pour chaque enfant: Photocopie du camet de vaccinations, Attestation d'assurance responsabilité chule individuelle, Certificat médical uniquement pour les enfants concernés par un PAI (Projet d'Accueil Individuellsé). Droit à l'image, document télécha<br>sur cette page d'accueil.                        |                                                                                                    |  |  |
| Documents     Droit à l'image               |                                                                                                    |                                                                                                    |  |  |
|                                             | The Bienvenue sur le Portail Familles                                                                                                    | Connexion à votre compte                                                                                                    |  |  |
| Liens utiles     Site Mairie     Site École | Le Portail permet aux familles inscrites de procéder aux actions suivantes;<br>> consulter et modifier les informations personnelles de son dossier famille;<br>> déposer des documents;<br>> procéder aux réservations et annulations de repas;<br>> suivre ses factures;<br>> effectuer un paiement en ligne. | Adesse e mail *                                                                                                    |  |  |
|                                             |                                                                                                    | Mot de passe                                                                                                    |  |  |
|                                             |                                                                                                    | Se souvenir de moi Mot de passe oublié ?                                                                                              |  |  |
|                                             | Le dossier d'inscription à la restauration scolaire est à renouveller chaque année.                                                                                                    | Connexion                                                                                                    |  |  |
|                                             | Pour accéder aux services du portail familles, veuillez vous identifier.                                                                                                    | Pas encore de compte ? Créer mon compte                                                                                               |  |  |
|                                             |                                                                                                    |                                                                                                    |  |  |

#### Vous n'avez PAS ENCORE de compte : Créer votre compte

A l'issue de l'enregistrement de votre préinscription, un email d'activation du compte est envoyé à l'adresse mail que vous avez renseignée.

Vérifier que l'email ne se trouve pas dans les courriers indésirables.

<u>Connexion à votre compte :</u> Renseigner votre adresse mail et votre mot de passe créé lorsque vous avez validé votre compte pour la première fois.

En cas d'oubli du mot de passe, vous pouvez en recevoir un nouveau par mail, en cliquant sur « mot de passe oublié »

| Connexion à votre compte         vocéder         Image: Se souvenir de moi                                                                                                   |                                     | u accu       |
|----------------------------------------------------------------------------------------------------|-------------------------------------|--------------|
| Connexion à votre compte                                                                                                    |                                     |              |
| océder     Adresse e-mail *       I     I       Nom d'utilisateur requis       Onnelles       Mot de passe       e repas;       Se souvenir de moi       Mot de passe oublit | nexion à votre compte               |              |
| e repas; Se souvenir de moi Mot de passe oubl                                                                                                    | e-mail *                            | <u>céder</u> |
| e repas; Se souvenir de moi Mot de passe oubl                                                                                                    | passe                               | nelles       |
|                                                                                                    | souvenir de moi Mot de passe oubli  | epas;        |
| Connexion                                                                                                    | Connexion                           |              |
| aire est Pas encore de compte ? Créer mon compte                                                                                                    | encore de compte ? Créer mon compte | ire est      |

Une fois connecté, vous pouvez accéder à l'ensemble des rubriques du Portail Familles.

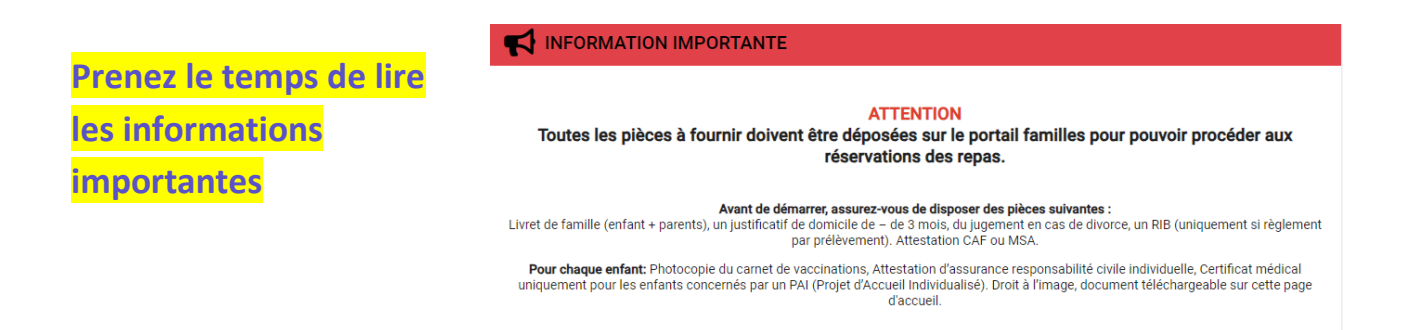

Certaines données sont déjà préremplies à partir des éléments renseignés lors de la création de votre compte.

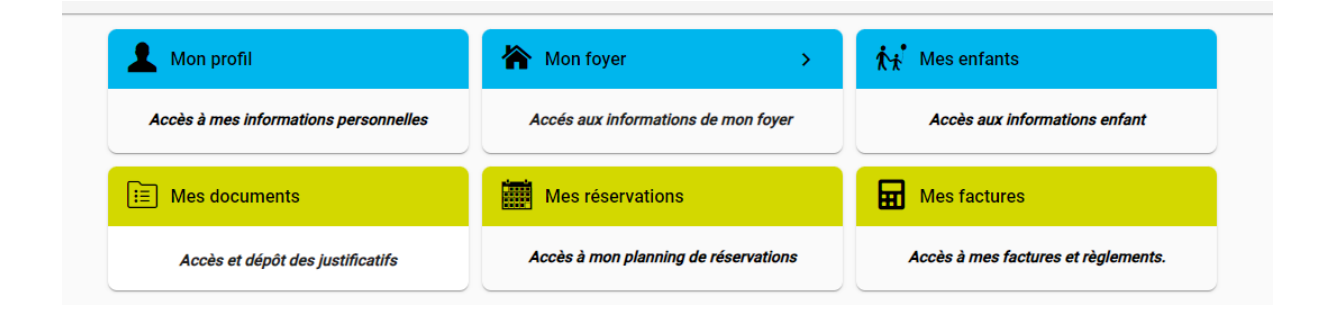

Vous devez vérifier, valider, modifier et / ou compléter les informations de votre foyer et de votre / vos enfant (s) en accédant à la rubrique correspondante.

Il vous sera demandé de déposer des documents (Le formulaire « Droit à l'image » est téléchargeable sur la page d'accueil).

| <b>W</b> Restauration scolaire                   |
|--------------------------------------------------|
| Reglement interieur                              |
| Tarifs                                           |
| Menus                                            |
| Documents Droit à l'image Guide de l'utilisateur |
| 🟦 Liens utiles                                   |
| Site Mairie                                      |
| Site École                                       |
|                                                  |

## **IMPORTANT**

Les informations obligatoires à remplir sont signalées par une \*.

Si ces informations ne sont pas complétées, vous ne pourrez pas effectuer vos réservations.

Seuls les dossiers complets pourront être validés afin d'effectuer les réservations de repas.

# Comment réserver les repas sur Portail Familles

Cliquez sur « Mes réservation » pour accéder aux réservations en ligne.

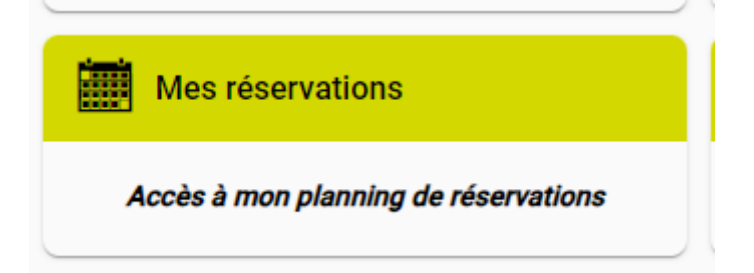

Pour effectuer des réservations vous devez cliquer sur le bouton « Ajouter »

|           |          | Ajo    | uter A Historique |
|-----------|----------|--------|-------------------|
| Juillet 2 | 023      |        |                   |
| Jeudi     | Vendredi | Samedi | Dimanche          |
| 29        | 30       | 1      | 2                 |
| 6         | 7        | 8      | 9                 |
| 13        | Férié 14 | 15     | 16                |

Vous choisissez l'enfant pour lequel vous souhaitez faire une réservation avec le menu déroulant comme indiqué ci-dessous

| Accueil > Mon compte > Réservations > Nouvelle Réservation |                                |                       |
|------------------------------------------------------------|--------------------------------|-----------------------|
| > Sélectionner l'usager                                    | Choix établissement et période | Planning              |
|                                                            | Usager *                       | •                     |
|                                                            |                                | Suivant $\rightarrow$ |

#### Vous choisissez le service pour lequel vous souhaitez réserver

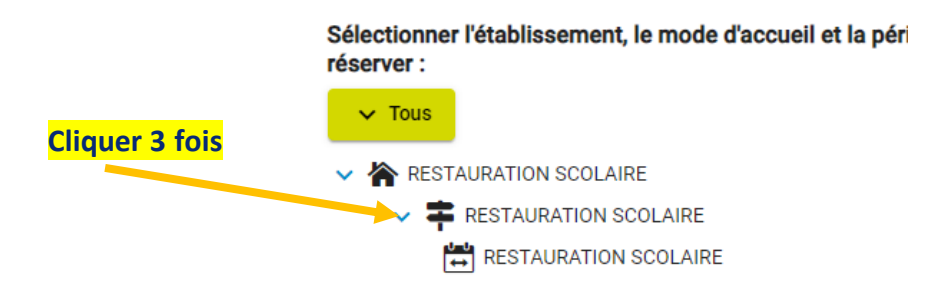

Lorsque vous arrivez sur le calendrier, vous cliquez sur la journée pour laquelle vous souhaitez réserver.

#### Vous ajoutez une « Nouvelle présence » à cette journée

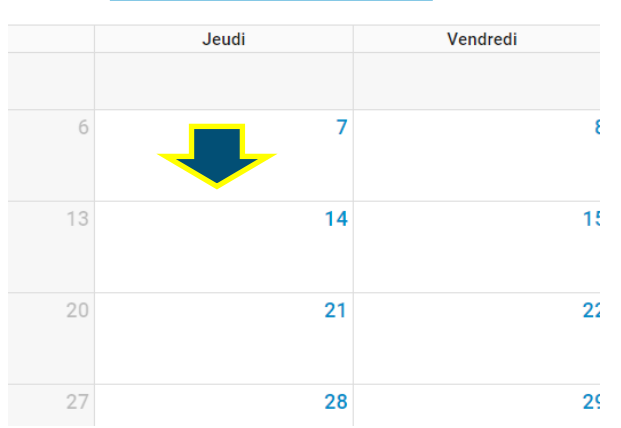

### Septembre 2023

|   | Mercredi                       | Jeudi                |    |
|---|--------------------------------|----------------------|----|
|   | Présences du jeudi 07 se       | ptembre 2023 $	imes$ |    |
| 5 | Aucune présence sur cette jour | née.                 | 7  |
| 2 | Nouvelle prése                 | nce 🕀                | 14 |
| 2 |                                |                      | 14 |

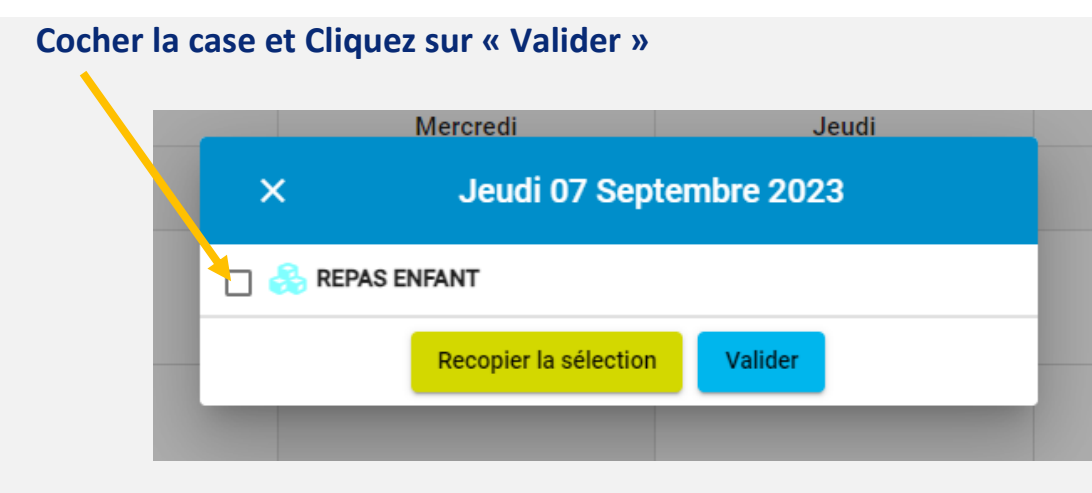

Votre ou vos réservations sont validées, vous recevez un mail de confirmation.

Vous avez accès au calendrier et pouvez consulter vos réservations

RAPPEL :

Conformément au règlement intérieur, le délai d'inscription et d'annulation est fixé à 7 jours avant la consommation du repas.

# **Comment ANNULER les repas sur Portail Familles**

## Depuis le planning, vous choisissez la présence que vous souhaitez annuler

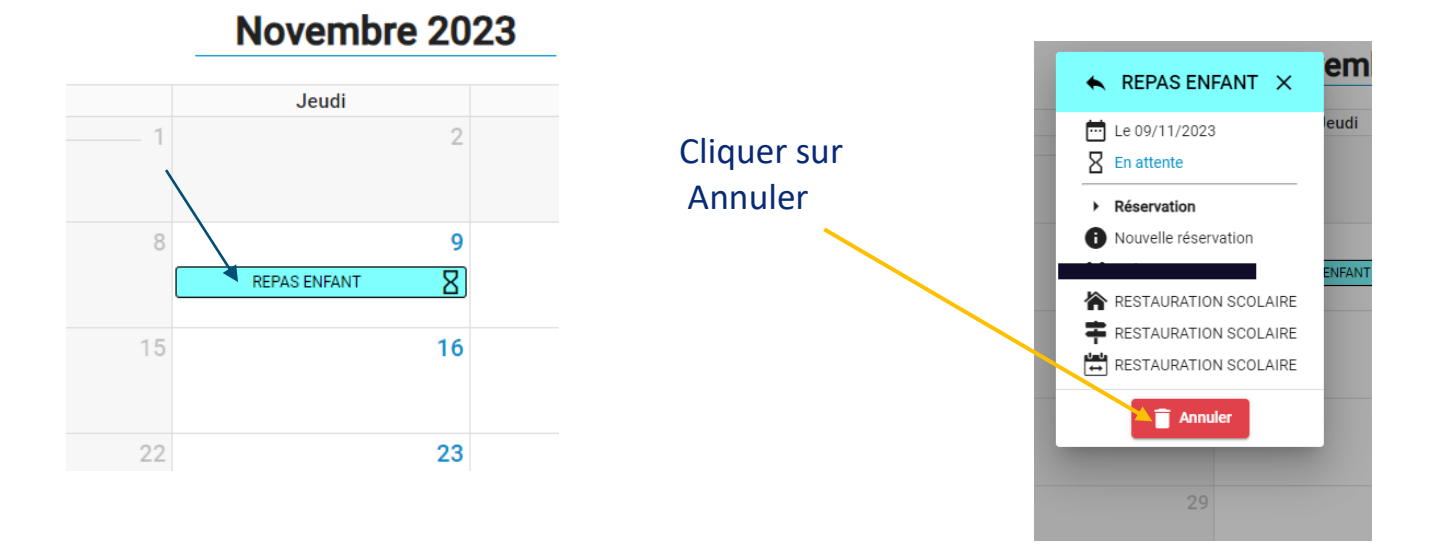

Votre ou vos réservations sont annulées, vous recevez un mail de confirmation.